#### Loanhead Primary School Connecting your school laptop to your WiFi.

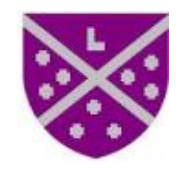

# Step 1 Open your laptop and click on the arrow.

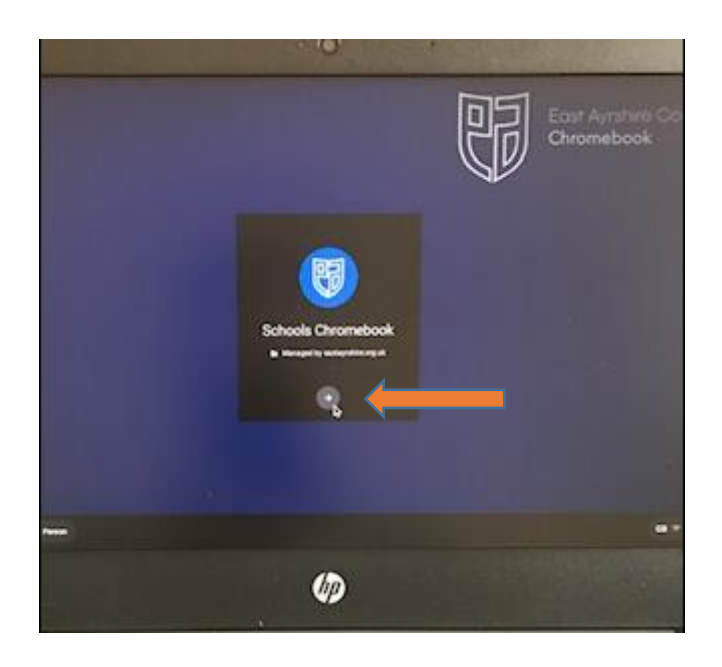

### Step 2

### Click on the arrow again.

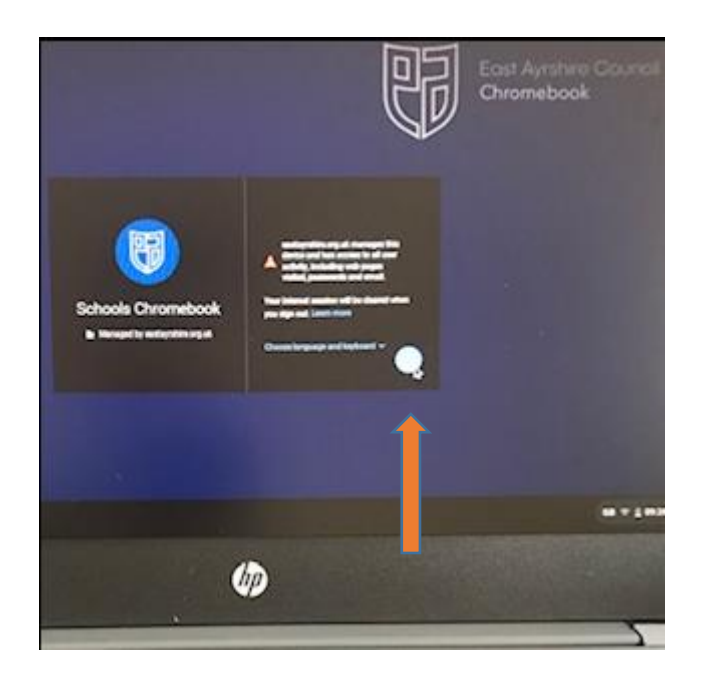

### Step 3

If the 'No Internet' screen is displayed (see attached photo) then click on the circle on the bottom left of the screen.

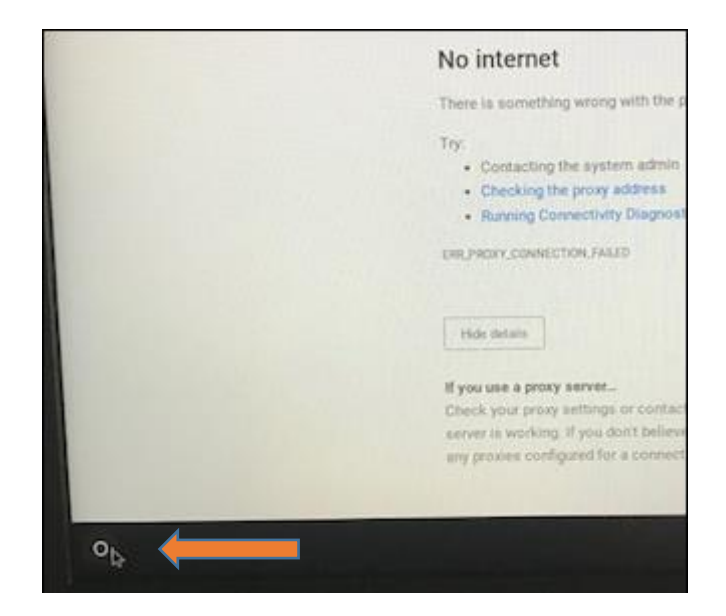

### Step 4

## Click on settings.

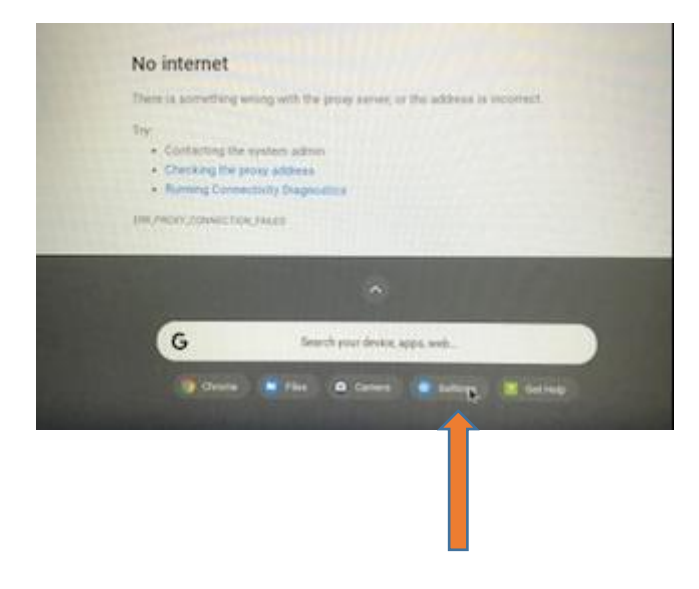

### Step 5

#### Click on network.

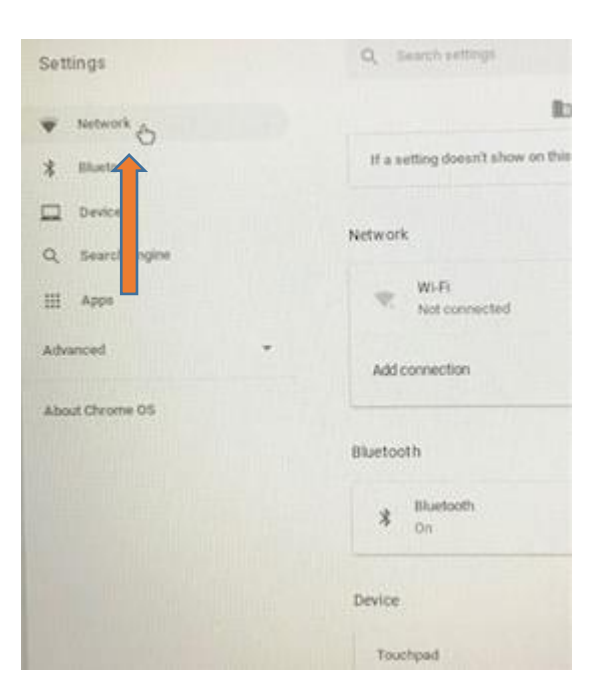

### Step 6

### Click on Wi-Fi

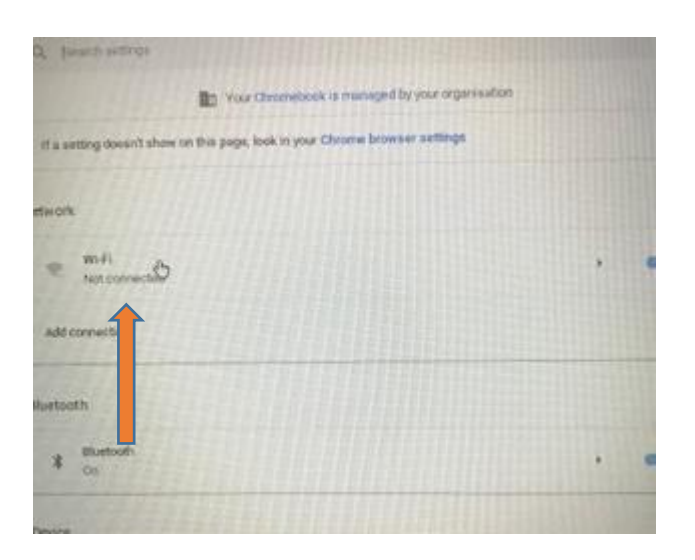

### Step 7

Select your Wi-Fi network and enter your password for that network. Step 8

If the following screen appears, then P1 to P3 children enter the username: loanprinfant and P4 to P7 enter the username: loanprsurnamefirstinitial. Your child should know their password but any problems then email Mrs Milne at: amanda.milne@eastayrshire.org.uk

| Your connect | ion to this s | ite is not pr | requires a c<br>rivate. | pername and p | assworu. |
|--------------|---------------|---------------|-------------------------|---------------|----------|
| Username     | 1             |               |                         |               |          |
| Password     |               |               |                         |               |          |
|              |               |               |                         | Signer        | Cancel   |

Step 9

The Glow login screen should be displayed on your screen.

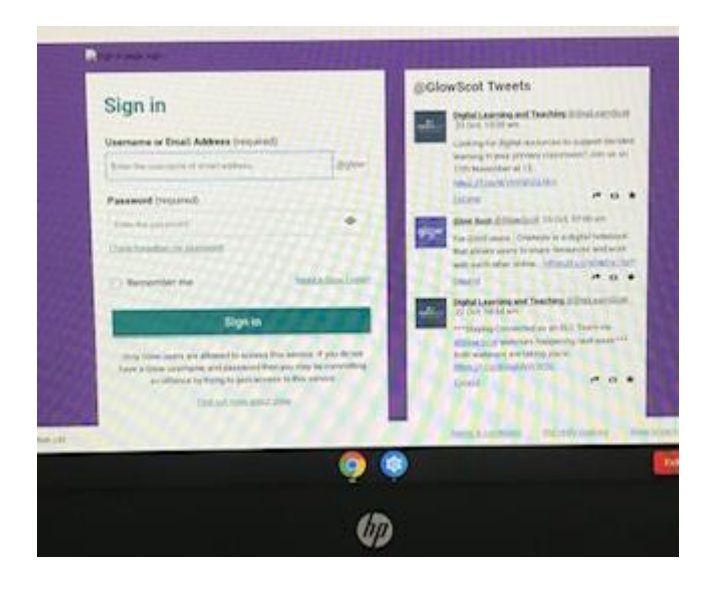